### **POWERLOGIC<sup>™</sup> Ethernet Gateway** EGX300

Installation Guide 63230-319-212A1

> AAAAAAAAA **LAAAAAA**AAAA NARARA KARA PowerLogic" EGX300 Schneider DC485 LK 🤇 ) TX TX 🤇 B RX 011 RX 100 - 000000 **DECEMBER** REALIZED

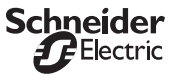

### SAFETY PRECAUTIONS

### A DANGER

- HAZARD OF ELECTRIC SHOCK, EXPLOSION, OR ARC FLASH
- Only qualified workers should install this equipment. Such work should be performed only after reading this entire set of instructions.
- NEVER work alone

02/2009

- Before performing visual inspections, tests, or maintenance on this equipment, disconnect all sources of electric power. Assume that all circuits are live until they have been completely deenergized, tested, and tagged. Pay particular attention to the design of the power system. Consider all sources of power, including the possibility of backfeeding.
- Apply appropriate personal protective equipment (PPE) and follow safe electrical practices. For example, in the USA, see NFPA 70E.
- Turn off all power supplying the equipment in which the EGX is to be installed before installing and wiring the EGX.
- Always use a properly rated voltage sensing device to confirm that power is off. Beware of potential hazards, wear personal protective equipment, and carefully inspect the work area for tools and objects that may have been left inside the equipment.
- The successful operation of this equipment depends upon proper handling, installation, and operation. Neglecting fundamental installation requirements may lead to personal injury as well as damage to electrical equipment or other property.

#### Failure to follow these instructions will result in death or serious injury.

### INTRODUCTION

#### Box Contents

- EGX unit and connectors
- Registration card
- Installation guide
- Technical Library CD-ROM Technical support contact sheet

### Additional Resources

Documentation: Go to www.powerlogic.com and select your country. Navigate to the EGX literature. NOTE: If you select the United States, continue to Literature > Communication Devices > Ethernet EGX > Instructional, and then click the manual you want to download. If you do not have a user name and password, follow the instructions on the web site.

Firmware: Go to www.powerlogic.com and select your country. Navigate to the EGX downloads. NOTE: If you select the United States, continue to Downloads > Communications, and then click the firmware file you want to download. If you do not have a user name and password, follow the instructions on the web site. For more information, see the user's guide 63230-319-216.

### Powering the EGX

#### Power-over-Ethernet (PoE [IEEE 802.3af])

The EGX supports PoE (IEEE 802.3af), allowing the EGX to be powered over an Ethernet connection. Use either configuration A or B below:

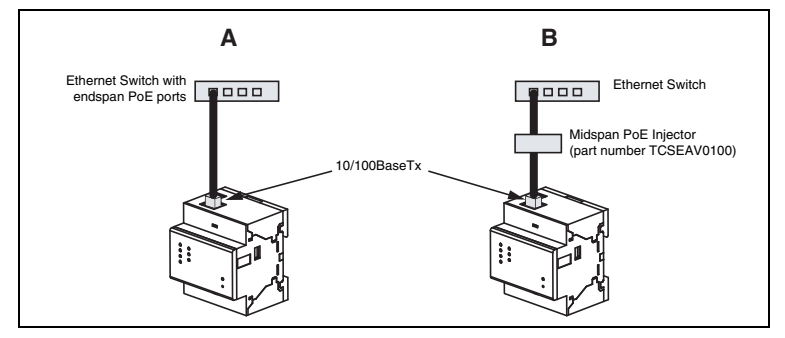

NOTE: Use a PoE injector that fully complies with the IEEE 802.3af standard for active midspan devices, such as the TCSEAV0100 from Schneider Electric

#### 24Vdc Control Power

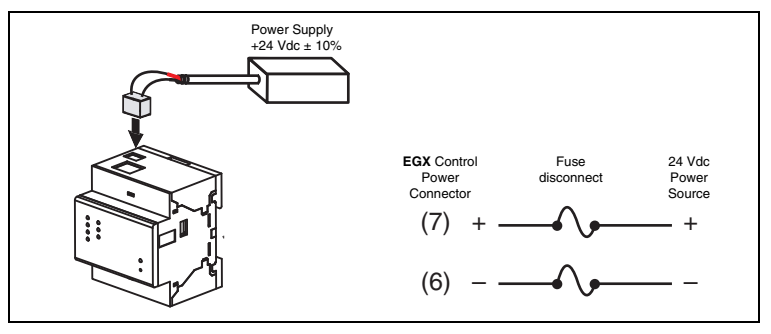

### Ethernet Configuration

Before configuring the EGX, obtain a unique static IP address, subnet mask, and default gateway address from your network administrator. Use a Web browser or HyperTerminal to configure the EGX with the information obtained from your network administrator

#### Ethernet Setup Using a Web Browser

- 1. Disconnect your computer from your network.
- NOTE: After disconnecting from your network, your computer should automatically use the default IP address 169.254.###.### (### = 0 to 255) and the default subnet mask 255.255.0.0. If the IP address is not automatically configured, contact your network administrator to set up a static IP address.
- 2. Connect an Ethernet crossover cable from the EGX to the computer

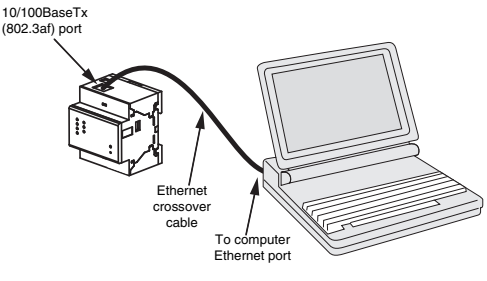

NOTE: See "Powering the EGX" for powering options.

- 3. Start Internet Explorer (version 6.0 or higher).
- 4. In the Address text box, type 169.254.0.10, then press Enter.
- 5. Type Administrator for your user name, type Gateway for your password, then click OK. User names and passwords are case sensitive.
- 6. Click Setup.
- 7. If the "Ethernet & TCP/IP" page isn't open, click Ethernet & TCP/IP in the menu on the left side of the
- 9. Enter your IP address, subnet mask, and default gateway address assigned to your EGX by your
- 1, you must restore your computer's original settings before reconnecting to your network

### **Quick Start Checklist**

- Mount the unit.
- Determine the control power method and connect the power.
- Configure the Ethernet communications settings with a web browser (using an Ethernet crossover cable) or with HyperTerminal (using a null modern cable, which is included in the TCSEAK0100 configuration kit [sold separately]).
- Configure the serial ports.
- Wire the serial ports.
  - Configure the device list.

### DESCRIPTION

- 1. 24 Vdc control power connection
- 2. 10/100BaseTx (802.3af) connection 3. LEDs:

### Ethernet

- LK: Active link
- TX: Transmitting data
- RX: Receiving data
- 100: Link speed. 100 Mb = ON, 10 Mb = OFF
- Serial:
- RS485: RS485 mode = ON, RS232 mode = OFF
- TX: Transmitting data
- RX: Receiving data

### Power/Status

- 4 DIN rail release
- 5. Reset button (press to reboot the EGX; no data is lost)
- 6. RS485 connection
- Dip switches

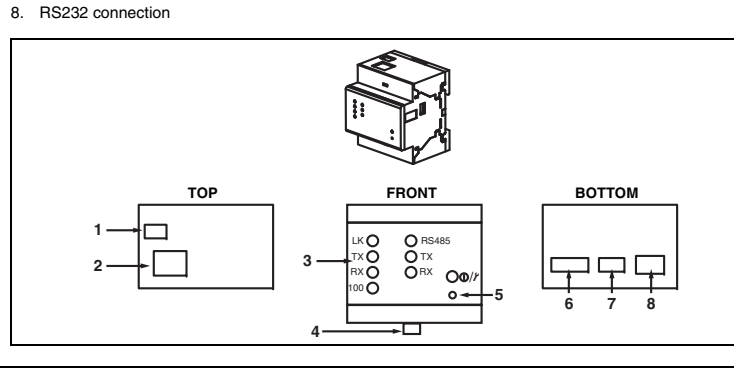

### Table 1: EGX Ethernet and TCP/IP Settings

| Option        | Description                                                                                                    | Setting                                                                                                    |  |
|---------------|----------------------------------------------------------------------------------------------------|----------------------------------------------------------------------------------------------------|--|
| Frame         | Used to select the format for data sent over an Ethernet                                                                                                  | Ethernet II, 802.3 SNAP                                                                                                    |  |
| Format        | connection.                                                                                                    | Default: Ethernet II                                                                                                    |  |
| Media Type    | Used to define the physical Ethernet connection.                                                                                                    | <ul> <li>10T/100Tx Auto</li> <li>10BaseT-HD</li> <li>10BaseT-FD</li> <li>100BaseTX-HD</li> <li>100BaseTX-FD</li> <li>Default: 10T/100Tx Auto</li> </ul> |  |
| Obtain an IP  | Used in conjunction with the help of your network<br>administrator to assign the IP address, subnet mask, and<br>default gateway automatically with BooTP | Enable/Disable                                                                                                    |  |
| Automatically | NOTE: The network administrator should statically assign the<br>IP configuration of the EGX on the BooTP server for correct<br>system performance.        | Default: Disable                                                                                                    |  |
|               | Used to enter the static IP address of the EGX.                                                                                                    | 0.0.0.0 to 255.255.255.255                                                                                                    |  |
| IP Address    | NOTE: If you enter an IP address that is already in use, you will be prompted to select a different IP address.                                           | Default: 169.254.0.10                                                                                                    |  |
| Subnet Mask   | Used to enter the Ethernet IP subnet mask address of your                                                                                                 | 0.0.0.0 to 255.255.255.255                                                                                                    |  |
|               | network.                                                                                                    | Default: 255.255.0.0                                                                                                    |  |
| Default       | Used to enter the gateway (router) IP address used for wide                                                                                               | 0.0.0.0 to 255.255.255.255                                                                                                    |  |
| Gateway       | area network (WAN) communications.                                                                                                    | Default: 0.0.0.0                                                                                                    |  |

### Ethernet Setup Using HyperTerminal

1. Attach a null modem cable (see below)

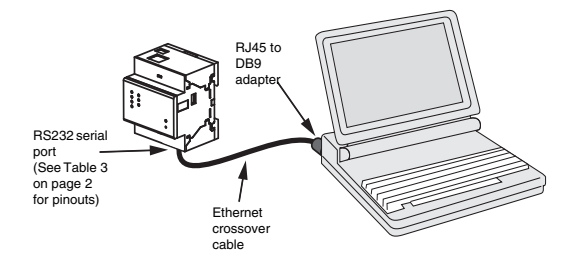

NOTE: The RJ45 to DB9 adapter and the Ethernet crossover cable are included in the TCSEAK0100 configuration kit (sold separately)

- page.
- 8. Select the frame format and media type (see Table 1 for a description of each option).
- network administrator (see Table 1 for a description of each option), then click Apply.

## 10. Reconnect your computer to your network. If you assigned a static IP address to your computer in step

### INSTALLATION

### Dimensions

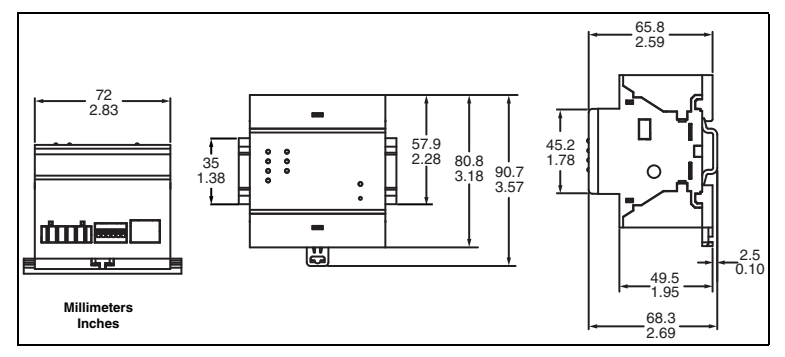

### **DIN Rail Mounting and Removal**

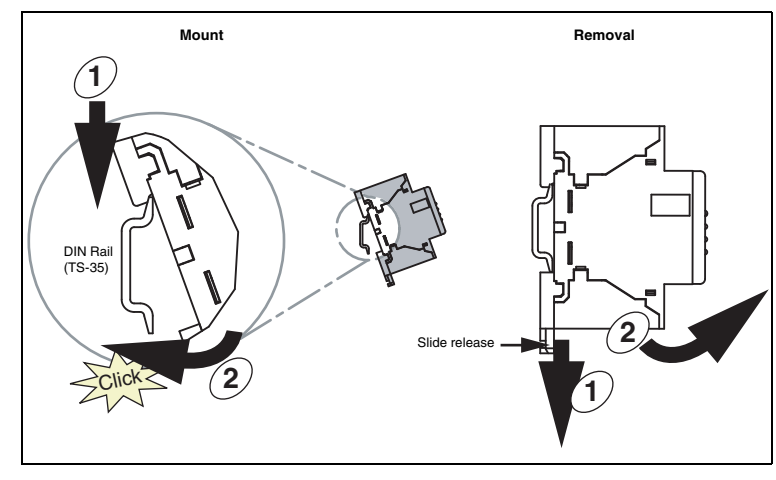

#### 2. Click Start > Run, then type hypertrm.

- 3. In the Name text box, type a name for the new connection (for example, EGX config), then click OK. 4. In the Connect using drop-down list box, select the computer COM port you will be using, then click OK.
- 5. Set the COM properties as follows: Bits per second = 19200, Data bits = 8, Parity = None, Stop bits = 1, and Flow control = None.
- 6. Click OK.
- 7. Start the EGX Setup Utility:
- a. Cycle power or press the reset button on the EGX.
- b. While the green Power/Status LED blinks rapidly, press Enter on the computer keyboard to access the setup utility. See Table 2 for a description of the setup options.
- NOTE: The Power/Status LED stops blinking after 5 seconds if no computer access is detected.

#### Table 2: EGX Setup Utility Options

| Static<br>Option         BooTP<br>Option         Description         Setting           1         1         Used to select the language for the current<br>HyperTerminal session.         English, French, Span<br>Default: English           0         0         Used to select the format for data sent over an<br>Used to select the format for data sent over an<br>Used to select the format for data sent over an         Ethernet II, 802.3 SNA                                                                                                    | ish, German  |
|----------------------------------------------------------------------------------------------------|--------------|
| 1         Used to select the language for the current<br>HyperTerminal session.         English, French, Span<br>Default: English           0         0         Used to select the format for data sent over an<br>Used to select the format for data sent over an<br>Used to set the format for data sent over an<br>Used to set the format for data sent over an<br>Used to set the format for data sent over an<br>Used to set the format for data sent over an<br>Used to set the format for data sent over an<br>Used to set the format for data sent over an<br>Used to set the format for data sent over an<br>Used to set the format for data sent over an<br>Used to set the format for data sent over an<br>Uset the f | iish, German |
| Used to select the format for data sent over an Ethernet II, 802.3 SNA                                                                                                    |              |
|                                                                                                    | P            |
| <sup>2</sup> <sup>2</sup> Ethernet connection. <b>Default:</b> Ethernet II                                                                                                    |              |
| Used to select the IP address acquistion Static, BooTP                                                                                                    |              |
| 3 mode. Default: Static                                                                                                    |              |
| Used to enter the static IP address of the EGX. 0.0.0 to 255.255.255                                                                                                    | 5.255        |
| 4 — NOTE: If you enter an IP address that is<br>already in use, you will be prompted to select<br>a different IP address. Default: 169.254.0.10                                                                                                    | )            |
| 5 — Used to enter the subnet mask of your 0.0.0.0 to 255.255.255<br>Default: 255.255.0.0                                                                                                    | 5.255        |
| 6 — Used to enter the default gateway (router) IP<br>address used for wide area network (WAN)<br>communications. Default: 0.0.0.0                                                                                                    | 5.255        |
| 7     4     Used to define the physical Ethernet connection.     • 10T/100Tx Auto       7     4     Used to define the physical Ethernet connection.     • 10BaseT.FD       100BaseTx-FD     • 100BaseTx-FD       • 100BaseTx-FD     • 100BaseTx-FD                                                                                                    | x Auto       |
| 8 5 Resets all Ethernet settings to factory defaults. —                                                                                                    |              |
| 9 6 Saves the settings and exits the setup utility. —                                                                                                    |              |

#### **Configuration of Slave Devices**

1. Start Internet Explorer

- 2. In the Address text box, type the IP address assigned to your EGX, then press Enter.
- 3. Type Administrator for your user name, type Gateway for your password, then click OK.
- 4. Click Serial Port or Remote Device Connections as appropriate and proceed to the sections below.

#### Serial Port

#### 1. Click Serial Port.

2. Select the physical interface, transmission mode, baud rate, and parity for the serial COM port. NOTE: Attached serial devices must have the same baud rate, parity, and wiring mode settings. If you are using RS485, set the mode according to whether your daisy chain is 2-wire or 4-wire.

| Parameter          | Options                                                                       | Default Setting |
|--------------------|-------------------------------------------------------------------------------|-----------------|
| Physical Interface | RS485 4-wire, RS485 2-wire, RS232                                             | RS485 2-wire    |
| Transmission Mode  | Automatic <sup>(1)</sup> , Modbus ASCII                                       | Automatic       |
| Baud Rate          | 2400, 4800, 9600, 19200, 38400, 56000 $^{\circ\!\!2}$ , 57600 $^{\circ\!\!2}$ | 19200           |
| Parity             | None, Even, Odd                                                               | Even            |

① Automatic mode allows you to communicate to Modbus RTU, POWERLOGIC (SY/MAX), and Jbus slave devices on the same daisy chain at the same time.

2 RS232/Modbus ASCII only.

3. Click Apply to save changes.

#### **Remote Device Connections**

- 1. Click Remote Device Connections
- 2. If remote devices need to be included in the EGX configuration, add the Modbus TCP/IP address(es) in the list.
- 3. Click Apply to save changes.
- Device List

To set up the Device List for the EGX:

#### 1. Click Device List.

- 2. Select the number of viewable devices (1 to 64). The default number of devices is eight.
- 3. If there are only local serial slave devices connected to the EGX COM port, enter the Local ID, Device Name and select the appropriate device type for each attached device on the daisy chain. If there are remote Modbus TCP/IP devices that need to be included in the device list, select the remote connection, enter the Local ID, Remote ID, Device Name and appropriate device type for each device that needs to be remotely connected.
- NOTE: You must add the IP address for the remote device connection in Setup > Remote Device Connections before it will appear in the **Connection** list.

#### 4. Click Apply.

NOTE: Do not use address 1 or 16 in a mixed mode daisy chain (for example, a single daisy chain with some devices using POWERLOGIC protocol and others using Modbus/Jbus protocol).

#### **Device Discovery**

- The EGX has an option to attempt to discover Modbus devices on the COM port.
- 1. Click Device List.
- 2. Click **Discover** at the bottom of the page.
- 3. Enter the Modbus slave address range to scan.
- 4. Click Start Discover.

NOTE: The Discover feature can also be used as a diagnostic tool to verify correct configuration of local and remote devices, once all devices have been initially configured.

#### **RS485 Wiring**

NOTE: For surge protection, we recommend connecting the shield wire directly to an external earth ground at a single point.

#### 4-wire Devices

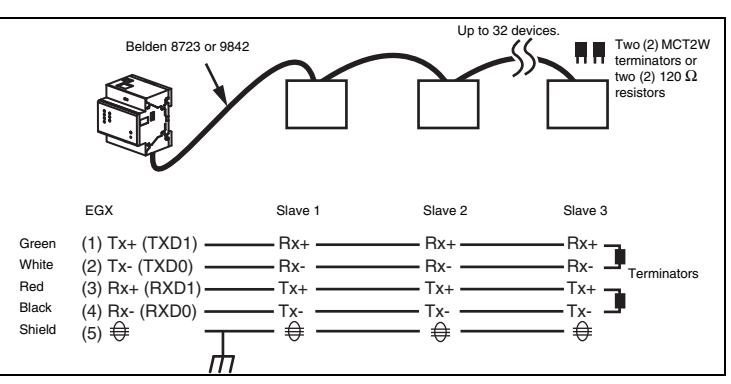

NOTE: The color code shown is for Belden 8723. The color code for Belden 9842 is Blue/White (Tx+), White/Blue (Tx-), Orange/White (Rx+), and White/Orange (Rx-).

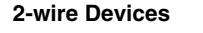

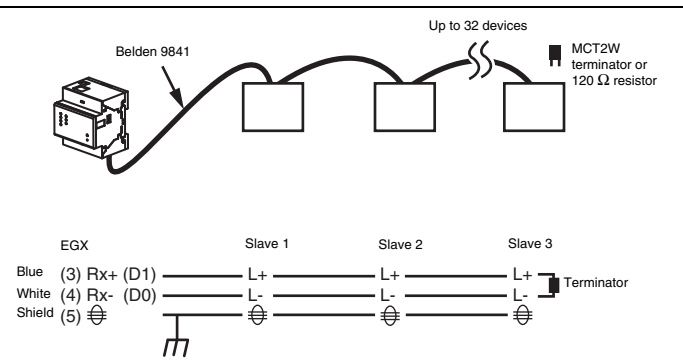

#### **Daisy Chain Maximum Distances**

| Baud Rate          | Max. distance for 1–16 devices | Max distance for 17–32 devices |
|--------------------|--------------------------------|--------------------------------|
| 1200               | 10,000 ft (3,048 m)            | 10,000 ft (3,048 m)            |
| 2400               | 10,000 ft (3,048 m)            | 5,000 ft (1,524 m)             |
| 4800               | 10,000 ft (3,048 m)            | 5,000 ft (1,524 m)             |
| 9600               | 10,000 ft (3,048 m)            | 4,000 ft (1,219 m)             |
| 19200              | 5,000 ft (1,524 m)             | 2,500 ft (762 m)               |
| 38400              | 5,000 ft (1,524 m)             | 1,500 ft (457 m)               |
| OTE: This table is | only to be used as a guide.    | •                              |

### MAINTENANCE AND TROUBLESHOOTING

#### Maintenance

The EGX does not require maintenance, nor does it contain any user-serviceable parts. If the EGX requires service, contact your local sales representative for help. Refer to the technical support contacts provided in the shipping carton for a list of support phone numbers by country. Do not open the EGX enclosure; this will void the product warranty agreement.

#### Diagnostics

The Diagnostics page served by the EGX, displays diagnostic data that may be helpful in troubleshooting network problems. This page also contains information about your specific EGX, including the serial number, manufacturing date, and media access control (MAC) address. Clicking the Reset button on this page clears all cumulative counters.

NOTE: This page will show accumulated readings since the EGX was last activated. If power to the EGX is lost, all values reset to zero.

#### STATUS LED

| Status LED                    | Description                                         |
|-------------------------------|-----------------------------------------------------|
| 1 short blink every 2 seconds | Running                                             |
| 4 blinks                      | Duplicate IP address detected on Network            |
| 5 blinks                      | BooTP acquiring IP address                          |
| 6 blinks                      | Using default IP address (169.254.0.10)             |
| Rapid blinking at Power-up    | Waiting for Enter key press for hyperterminal setup |

#### Troubleshooting

### A DANGER

HAZARD OF ELECTRIC SHOCK, EXPLOSION, OR ARC FLASH

- This equipment must be installed and serviced only by qualified personnel.
   Qualified persons performing diagnostics or troubleshooting that require electrical conductors to be energized must comply with and follow safe electrical work practices. For example, in the USA, see
- NFPA 70E.

#### Failure to follow these instructions can result in death or serious injury.

| Problem                                  | Possible Cause                                                                      | Solution                                                                                                    |  |
|------------------------------------------|-------------------------------------------------------------------------------------|----------------------------------------------------------------------------------------------------|--|
| Power/Status LED                         | Source power is not applied or is not stable.                                       | Apply power or check power source.                                                                                                    |  |
| IS HOL III.                              | LED is burned out.                                                                  | Check to see if other LEDs operate properly.                                                                                                    |  |
| Ethorpot link   ED                       | Bropor link is not                                                                  | Make sure the proper cable is used and connected.                                                                                                    |  |
| is not lit.                              | established.                                                                        | Make sure the proper media type is selected in the EGX Communications setup configuration.                                                                                                    |  |
| Power/Status LED                         | The IP address that the EGX was assigned is being used by another networked device. | Assign a new IP address to the EGX or to the conflicting device.                                                                                                    |  |
| repeats a four<br>blink-pause<br>pattern |                                                                                     | NOTE: When a duplicate IP address is detected, the<br>EGX resets its specified IP address to the default IP<br>address. When the EGX detects the conflict no longer<br>exists, it will use the specified IP address. |  |
|                                          |                                                                                     | Verify all IP parameters are correct.                                                                                                    |  |
| Cannot browse the EGX.                   | Incorrect network<br>configuration.                                                 | Verify EGX receives requests (ping EGX by going to DOS prompt and typing "ping" and the EGX IP address, e.g., <b>ping 169.254.0.10</b> ).                                                                            |  |
|                                          |                                                                                     | Verify all browser internet options connections settings are correct.                                                                                                    |  |
| Forgot<br>administrator<br>password.     |                                                                                     | Call your local sales representative for assistance.                                                                                                    |  |

# SPECIFICATIONS

| •                                                                                                    |                                                                                                    |
|----------------------------------------------------------------------------------------------------|----------------------------------------------------------------------------------------------------|
| Power-over-Ethernet                                                                                                    | Class 3                                                                                                    |
| Operating Input Range                                                                                                    | 24 Vdc (±10%) sourced by Class 2 rated power supply                                                          |
| Burden, maximum                                                                                                    | 4 W                                                                                                    |
| Isolation                                                                                                    | 1.5 kV                                                                                                    |
| Environmental                                                                                                    |                                                                                                    |
| Ambient Operating Temperature                                                                                                    | -25°C to +70°C                                                                                               |
| Storage Temperature                                                                                                    | -40°C to +85°C                                                                                               |
| Humidity Rating                                                                                                    | 5-95% Relative Humidity (non-condensing) at<br>+55°C                                                         |
| Pollution Degree                                                                                                    | Class 2                                                                                                    |
| Physical                                                                                                    |                                                                                                    |
| Weight                                                                                                    | 6 oz. / 170 g                                                                                                |
| Dimensions                                                                                                    | Height (3.18 in. / 80.8 mm),<br>Width (2.83 in. / 72 mm),<br>Depth (2.59 in. / 65.8 mm)                      |
| Enclosure                                                                                                    | IP30                                                                                                    |
| Regulatory/Standards Compliance for Electr                                                                                                    | omagnetic Interference                                                                                       |
| Emissions (radiated and conducted)                                                                                                    | EN 55022 / EN 55011 / FCC Class A                                                                            |
| Immunity for Industrial Environments:<br>Electrostatic Discharge<br>Radiated RF<br>Electrical Fast Transients<br>Surge<br>Conducted RF<br>Power Frequency Magnetic Field | EN 61000-6-2<br>EN 61000-4-2<br>EN 61000-4-3<br>EN 61000-4-4<br>EN 61000-4-5<br>EN 61000-4-6<br>EN 61000-4-8 |
| Regulatory / Standards Compliance for Safe                                                                                                    | ty                                                                                                    |
| International (CB Scheme)                                                                                                    | IEC 60950                                                                                                    |
| USA                                                                                                    | UL 508 / UL 60950                                                                                            |
| Canada                                                                                                    | cUL (complies with CSA C22.2, #60950)                                                                        |
| Europe                                                                                                    | EN 60950                                                                                                    |
| Australia / New Zealand                                                                                                    | AS/NZS 60950                                                                                                 |
| Other Regulatory / Standards Compliance                                                                                                    |                                                                                                    |
| Europe                                                                                                    | CE                                                                                                    |
| Transparent Ready                                                                                                    | C15                                                                                                    |
| Australia                                                                                                    | C-Tick                                                                                                    |

### **RS485 Biasing and Termination**

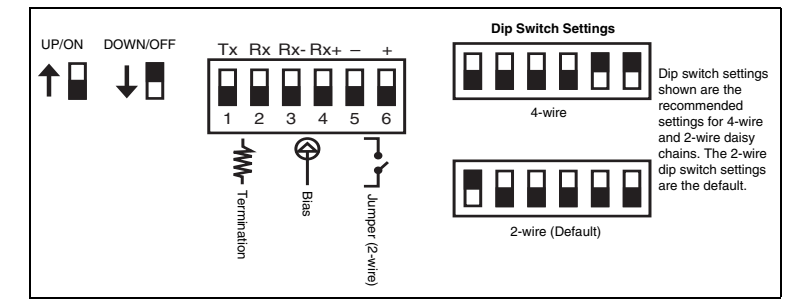

#### **RS232 Serial Port**

The RS232 port is used to configure the EGX network parameters, and also can be used for serial communication using Modbus. The EGX RS232 port is wired as a data terminal equipment (DTE) device and uses a standard RJ45 connector.

NOTE: An RJ45 to DB9 adapter is included in the TCSEAK0100 configuration kit (sold separately) for use with an Ethernet crossover cable.

#### Table 3: RS232 Pin Assignments (EIA/TIA-561 for RJ45)

| Pin No. | Description                                         |
|---------|-----------------------------------------------------|
| Pin 1   | Data Set Ready                                      |
| Pin 2   | Received Line Signal Detector (Data Carrier Detect) |
| Pin 3   | Data Terminal Ready                                 |
| Pin 4   | Signal Ground                                       |
| Pin 5   | Received Data                                       |
| Pin 6   | Transmit Data                                       |
| Pin 7   | Clear To Send                                       |
| Pin 8   | Request To Send                                     |

Schneider Electric Power Monitoring and Control 295 Tech Park Drive, Suite 100 LaVergne, TN 37086 Tei: +1 (615) 287-3400 www.schneider-electric.com www.powerlogic.com PowerLogic is a trademark or registered trademark of Schneider Electric in the USA, France and other countries.

This product must be installed, connected, and used in compliance with prevailing standards and/or installation regulations. As standards, specifications, and designs change from time to time, please ask for confirmation of the information given in this publication. © 2009 Schneider Electric. All Rights Reserved.